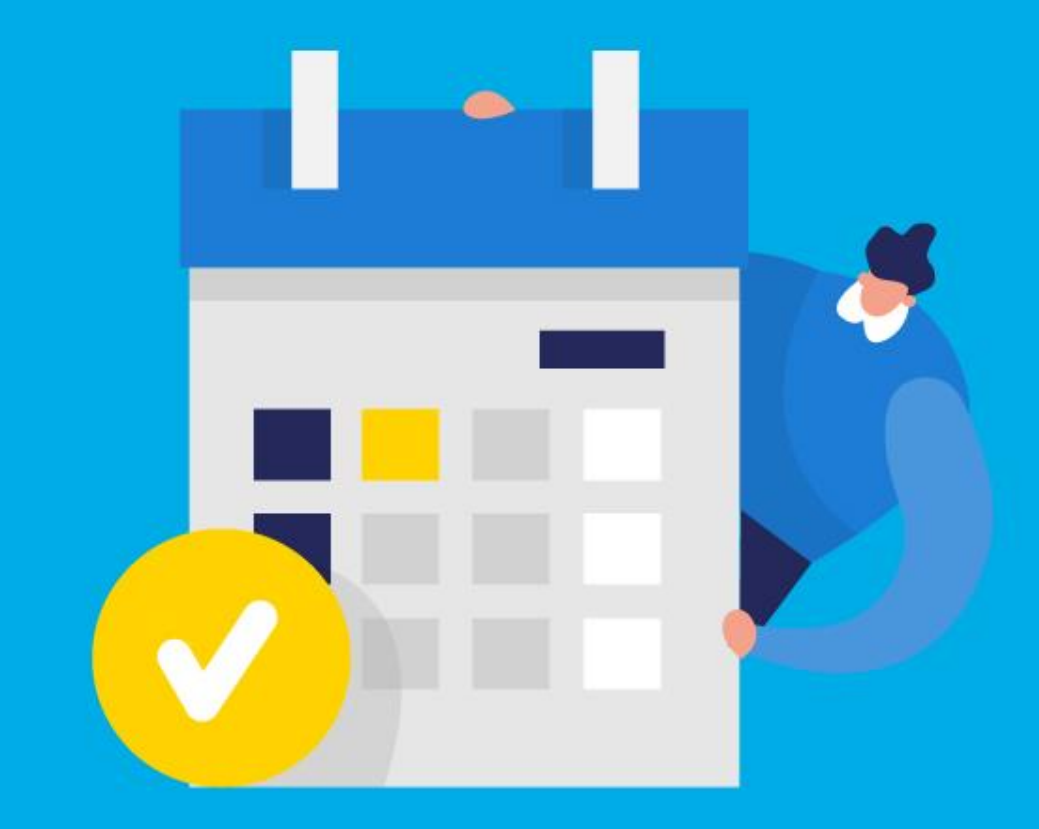

## **PASO A PASO**

¿Cómo ingresar la gestión de Exención Sociedades o empresas en procesos concursales?

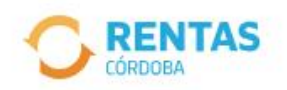

Ingresar con CiDi

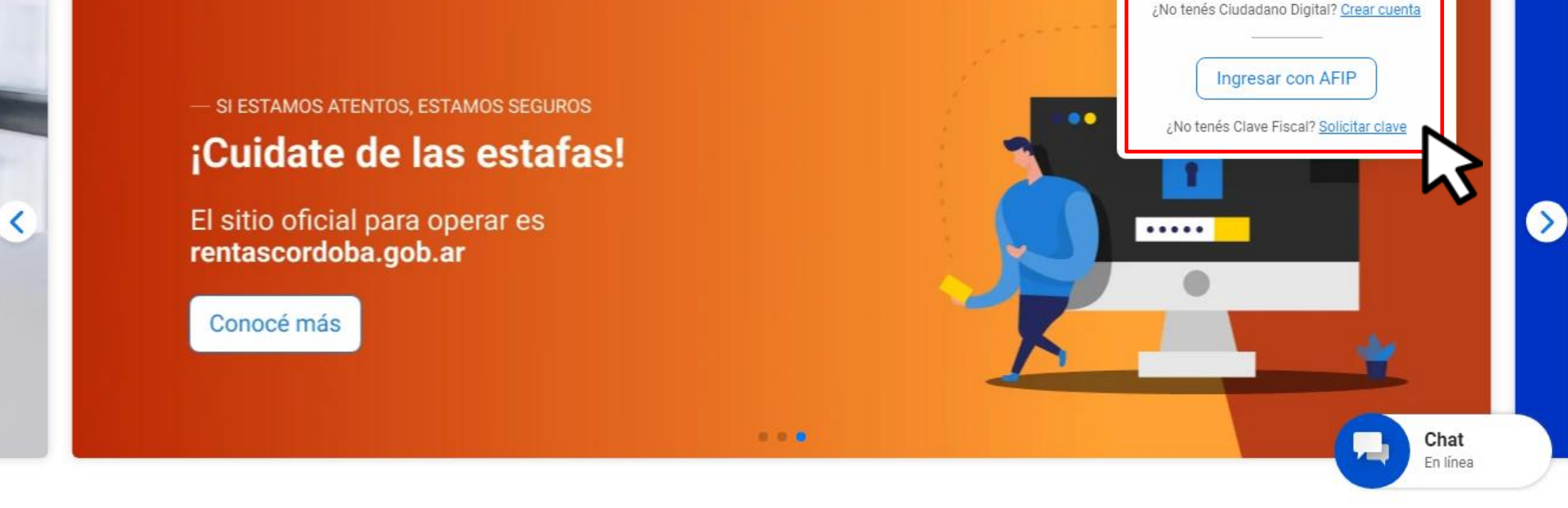

# Iniciá sesión en *rentascordoba.gob.ar*

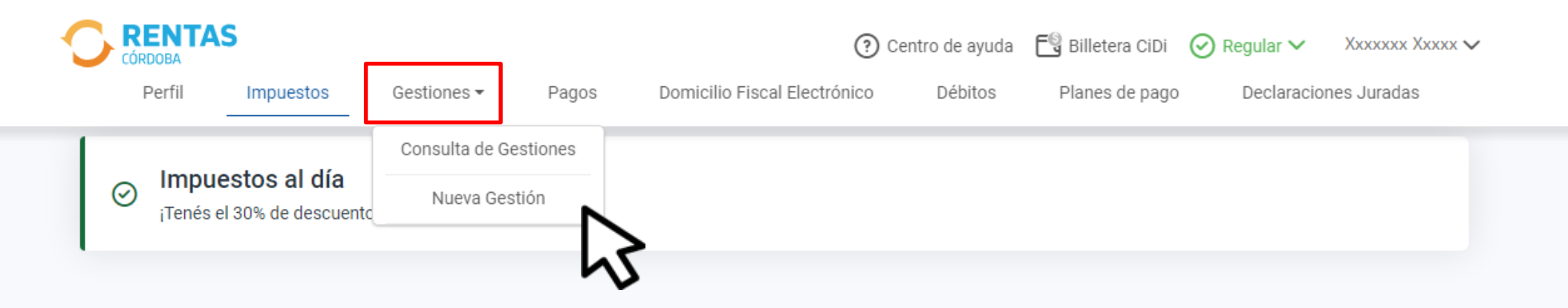

### 

# En Gestiones, ingresá a Nueva Gestión

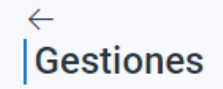

Seleccioná la gestión que querés realizar

|   |                                   | ¿Qué gestión querés realiz<br>Ej: compensación | ar?                                               |        | Buscar                   |                             |   |   |
|---|-----------------------------------|------------------------------------------------|---------------------------------------------------|--------|--------------------------|-----------------------------|---|---|
| < | Automotor<br>Autos, motos y otros | Ingresá el nombre de la                        | gestion S Ingresos brutos Régimen general y otros | Embarc | aciones<br>botes y otros | Sellos<br>Actos y contratos |   | > |
|   | Informar ingresos no compu        | tables                                         | Liquidar diferencias de impuestos                 | :      | Pagar con transf         | erencia de tipa             | : |   |
|   | Pago no ingresado                 | :                                              | Transferencia de crédito                          | :      | Validación de rec        | tificativa en menos         | : |   |
|   | CONSTANCIAS                       |                                                |                                                   |        |                          |                             | ~ |   |
|   | EXENCIONES                        |                                                |                                                   |        |                          |                             | ~ |   |
|   | PECUARIO                          |                                                |                                                   |        |                          |                             | ~ | L |

## Elegí el impuesto y desplegá **Exenciones**

## EXENCIONES

| Bomberos voluntarios                                               | :  | Discapacidad/incapacidad laboral                       | : | Entidades destinadas a la<br>ayuda/Rehabilitación a discapacitados -<br>Instituciones de beneficencia |
|--------------------------------------------------------------------|----|--------------------------------------------------------|---|----------------------------------------------------------------------------------------------------|
| Estados extranjeros, representaciones<br>diplomáticas y consulares | :  | Iglesia católica e instituciones de vida<br>consagrada | : | Instituciones religiosas                                                                              |
| Sociedades o empresas en procesos<br>concursales                   | :  |                                                        |   |                                                                                                    |
| Iniciar gestión                                                    |    |                                                        |   |                                                                                                    |
| Consultar guía                                                     | \$ |                                                        |   |                                                                                                    |

# Seleccioná **Sociedades o empresas en procesos concursales** y hacé clic en **Iniciar gestión**

## Solicitud de exención

Sociedades o empresas en procesos concursales

| PASO 1<br>Selección del objeto           | PASO 2<br>Datos de generales | PASO 3<br>Documentación | PASO 4<br>Datos de contacte    |
|------------------------------------------|------------------------------|-------------------------|--------------------------------|
| En progreso                              | Pendiente                    | Pendiente               | Pendiente                      |
|                                          |                              |                         |                                |
| Recordá que tenés <u>objetos exentos</u> | 3.                           |                         |                                |
|                                          |                              |                         |                                |
| Automotor                                |                              | >                       | XXXXX XXXX XX<br>XX-XXXXXXXX-X |
| renes 59 automotor/es                    |                              |                         |                                |
| Ingrosos Prutos                          |                              | 45                      |                                |
| Tenés 18 actividad/es                    |                              | >                       |                                |
|                                          |                              |                         |                                |
|                                          |                              |                         |                                |

## Desplegá el listado de los impuestos que necesites

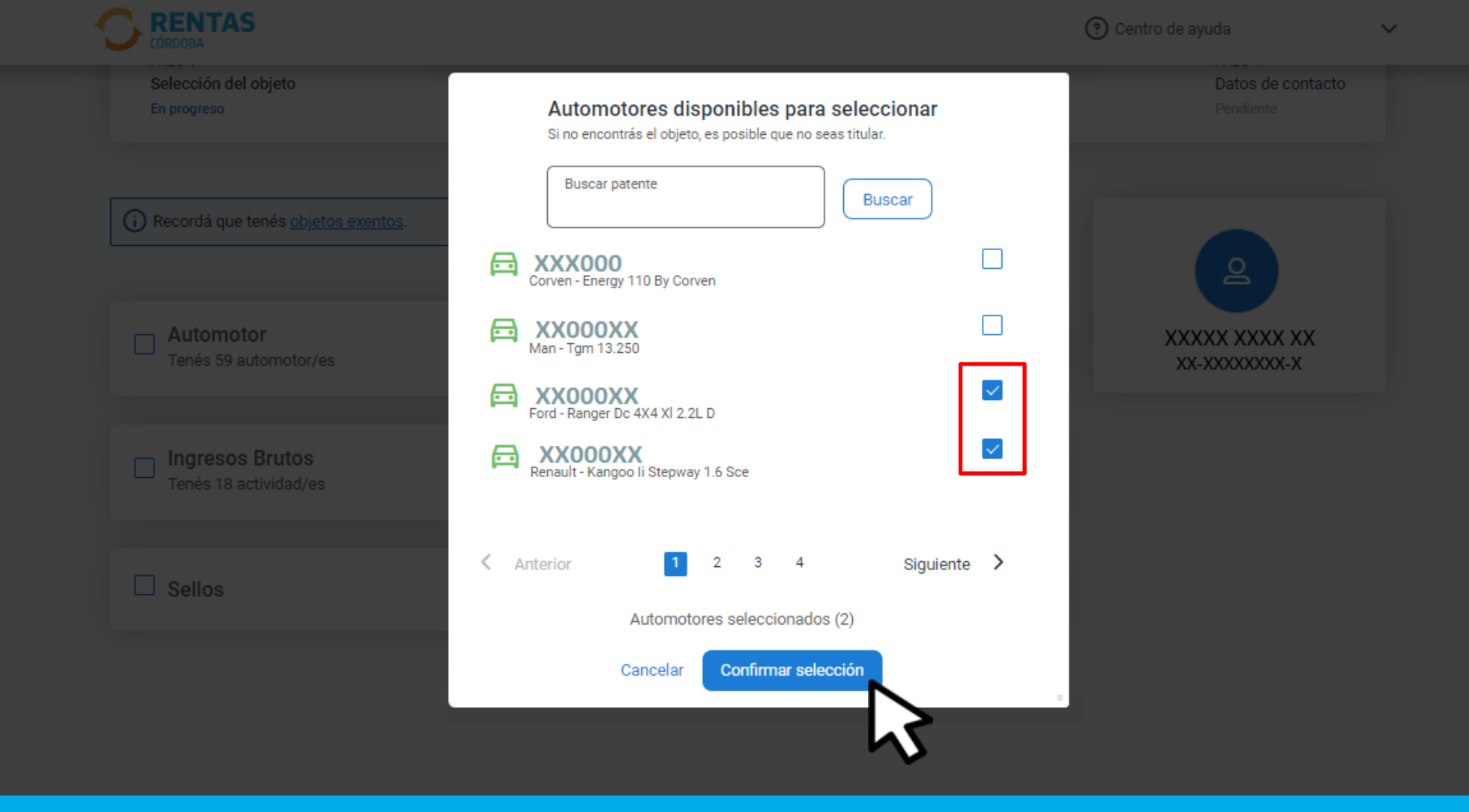

## Seleccioná los objetos y/o actividades y hacé clic en Confirmar selección

### Solicitud de exención

Sociedades o empresas en procesos concursales

| PASO 1<br>Selección del objeto<br>En progreso  | PASO 2<br>Datos de generales<br>Pendiente | PASO 3<br>Documentación<br>Pendiente | PASO 4<br>Datos de contacto<br>Pendiente |
|------------------------------------------------|-------------------------------------------|--------------------------------------|------------------------------------------|
| (i) Recordá que tenés <u>objetos exentos</u> . |                                           |                                      | 2                                        |
| Automotor Tenés 2 seleccionados de 59          |                                           | >                                    | XXXXX XXXX XX<br>XX-XXXXXXXX-X           |
| Ingresos Brutos Tenés 18 actividad/es          |                                           | >                                    |                                          |
| Sellos                                         |                                           |                                      |                                          |
|                                                | Objetos seleccionados (2)                 |                                      |                                          |
|                                                | Continuar                                 |                                      |                                          |

 $\sim$ 

## Hacé clic en Continuar

#### Solicitud de exención Sociedades o empresas en procesos concursales ( 🔒 ) ( 🔒 ) 0 PASO 4 PASO 1 PASO 2 PASO 3 Selección del objeto Datos de generales Documentación Datos de contacto Completo En progreso Pendiente Datos de la exención Los campos con (\*) asterisco son obligatorios 2 Fechas de vigencia XXXXX XXXX XX XX-XXXXXXXX-X Automotor\* ~ Fecha de inicio y fin Fecha inicio de exención\* Fecha fin de exención\* dd/mm/aaaa dd/mm/aaaa Observaciones CUIT Sociedad o Empresa Concursal\* Debés ingresar sólo números Podés agregar información importante Continua

Completá las fechas, indicá el cuit de la empresa o sociedad concursal y clic en **Continuar** 

#### Volver

#### Solicitud de exención

Sociedades o empresas en procesos concursales

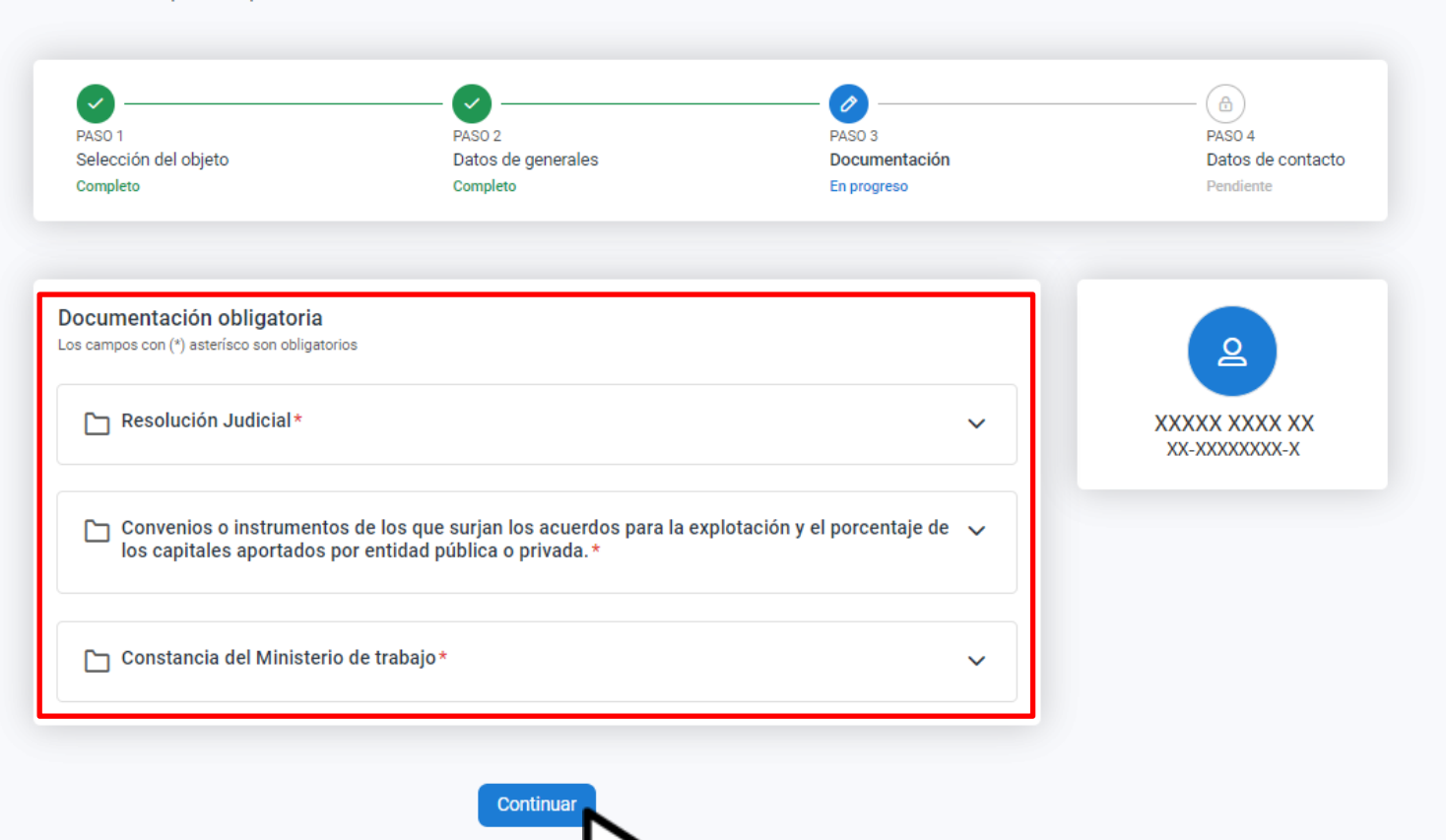

## Adjuntá la documentación correspondiente y hacé clic en **Continuar**

#### ← Volver

## Solicitud de exención

Sociedades o empresas en procesos concursales

| Completo                                                  | Completo            | Documentación<br>Completo | Datos de contact<br>En progreso |
|-----------------------------------------------------------|---------------------|---------------------------|---------------------------------|
| ·                                                         |                     |                           |                                 |
| Jresa tus datos<br>contactaremos en caso de ser necesario |                     |                           | 2                               |
| Nombre completo*                                          | Teléfono o celular* | Correo electronico*       | XXXXX XXXX XX<br>XX-XXXXXXXXXXX |

# Completá los datos de contacto y clic en **Continuar**

#### ← Volver

#### Resumen

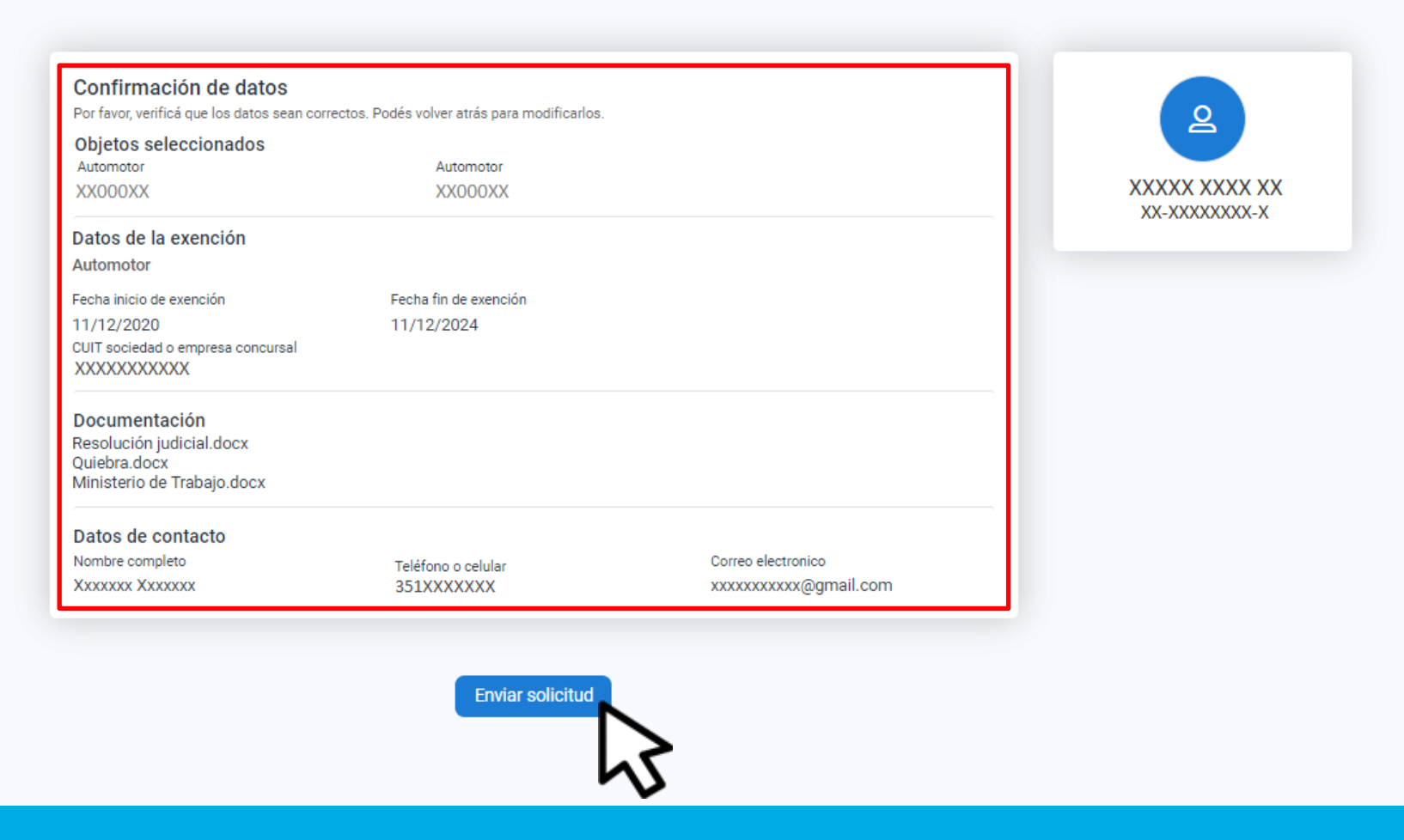

## Verás el resumen de lo declarado. Hacé clic en **Enviar solicitud**

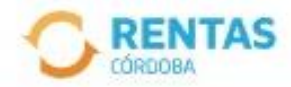

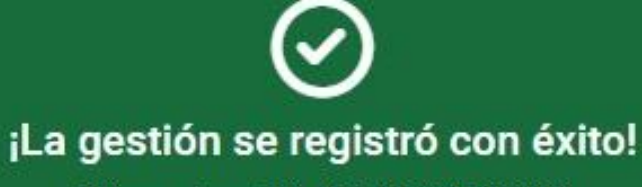

Número de gestión CBA-000000-X0X0X0

Descargar comprobante

# Podés hacer el seguimiento desde tu perfil, en la página web

# iListo!

# Muchas gracias

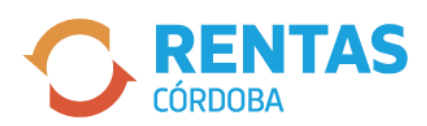

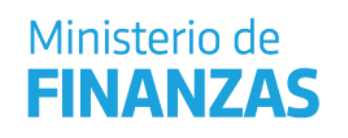

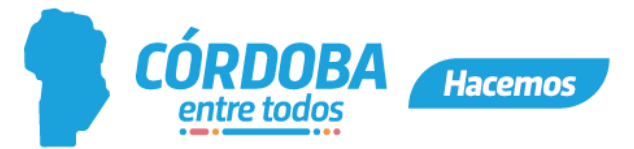